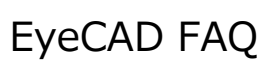

## FAQ 廻縁の非表示

廻縁の非表示

廻縁を非表示にするには、「高さ設定」で廻縁の高さを0にします。

以下の手順で操作します。

- ①「高さ設定」を開く
- ② 「一覧」表示にする
- ③ 各部屋の廻縁の数値を0にする

| Eye CAD V                       | /er.1.00.20150         | דבאלאא - 727             | [SV~LIMIT                                | FED~150910                    | 0(01.29C7  | [S-6080)] |                  |                                                                                                    |                             |                      |
|---------------------------------|------------------------|--------------------------|------------------------------------------|-------------------------------|------------|-----------|------------------|----------------------------------------------------------------------------------------------------|-----------------------------|----------------------|
| 企画設                             | 計意匠設調                  | 計 実施設                    | 計   省124段                                | 計   ツール・1                     | 他          |           |                  |                                                                                                    |                             |                      |
| ア*ラン図                           | 人<br>屋根伏図              | 高さ設し、                    | 外部意匠 外科                                  |                               |            | -78       | 出力               | • •<br>• •                                                                                                    | ▼<br>物件概要                   | END<br>終了            |
|                                 |                        | 局さ設                      | ■ ①高                                     | は設定                           |            |           |                  |                                                                                                    |                             |                      |
|                                 |                        |                          |                                          |                               |            |           |                  |                                                                                                    |                             |                      |
| C P U                           | 1階                     | ▼ ▲                      | <ul> <li>ご Q</li> <li>恋指定 ズーム</li> </ul> | 表示拡大                          | 表示縮小       | 全体図       | 合言<br>合言<br>立面 屠 |                                                                                                    | ۱۶۳ル۶۲۵3Dt <sup>*</sup> 1−۶ | <b>[注</b> ]<br>階基準高さ |
| 🛃 平面表                           | 示                      |                          |                                          |                               |            |           |                  | <u> </u>                                                                                                    | ±                           |                      |
|                                 |                        |                          |                                          |                               |            |           |                  | <u>و</u> _ري                                                                                                    |                             |                      |
| •                               |                        |                          |                                          |                               |            |           |                  |                                                                                                    |                             |                      |
| 一覧表示                            |                        |                          |                                          |                               | <u>}</u>   |           |                  |                                                                                                    |                             |                      |
| 表示部材 部層                         | <br>률                  | -                        |                                          |                               |            |           |                  |                                                                                                    |                             |                      |
| 部屋名                             | 床高                     | 天井高                      | 回縁                                       | 幅木                            |            |           |                  |                                                                                                    |                             |                      |
| 浴室                              | 40                     | 242                      | 0                                        | 0                             |            |           |                  |                                                                                                    | -0                          |                      |
| 洗面所                             | 40                     | 2425                     | 0                                        | 60                            |            |           |                  |                                                                                                    |                             | - H                  |
| 階段                              | 40                     | 2425                     |                                          | 60                            |            |           |                  |                                                                                                    |                             |                      |
| IN ACLU                         | 401                    | 2423                     | ן טן                                     | 60                            |            |           |                  | and the second second s |                             |                      |
| 1110<br>#: 11                   | 40                     | 0.40                     |                                          | 60                            |            |           |                  |                                                                                                    |                             |                      |
| パリン<br>ホール<br>女 期               | 40                     | 2425                     | 0                                        | 60<br>80                      |            |           |                  |                                                                                                    |                             |                      |
| 110<br>ホール<br>玄関                | 40<br>-140<br>         | 2425<br>2605<br>2429     |                                          | 60<br>60<br>15                |            |           |                  |                                                                                                    |                             |                      |
| 140<br>ホール<br>玄関<br>収納<br>L・D・K | 40<br>-140<br>40<br>40 | 242<br>260<br>242<br>242 | 0                                        | 60<br>60<br>15<br>60          |            |           |                  | 2                                                                                                    |                             |                      |
| 14D<br>ホール<br>玄関<br>収納<br>L・D・K | 40<br>-140<br>40<br>40 | 242<br>260<br>242<br>242 | 0 0 0 0                                  | 60<br>60<br>15<br>60          |            |           |                  |                                                                                                    |                             |                      |
| 140<br>ホール<br>玄関<br>収納<br>L・D・K | 40<br>-140<br>40<br>40 | 242<br>260<br>242<br>242 | 0<br>0<br>0<br>3廻縁の                      | 60<br>60<br>15<br>60<br>高さを0に | <u>;</u> ] |           | 回知パー             | スに廻縁                                                                                                    | が表示されな                      | いなります                |

FAQ-廻縁の非表示 は以上です

1